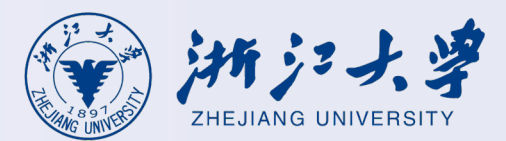

## **User Guide for the New RVPN System** (aTrust Client)

Applicable to aTrust V2.1.12 version and above

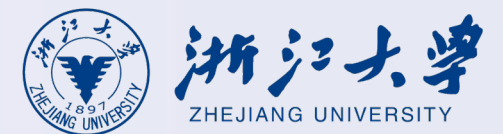

# User Guide1.Windows PC2.MacOS PC

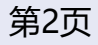

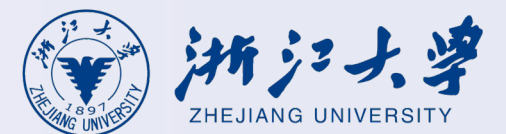

## **User Guide for Windows PC Client**

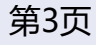

#### **Windows Client Download**

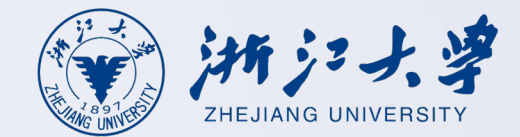

Open your browser (recommended: Chrome, Firefox, IE11, or 360 Secure Browser), enter the URL https://vpn.zju.edu.cn. Taking Edge as an example, the client download page will then pop up.

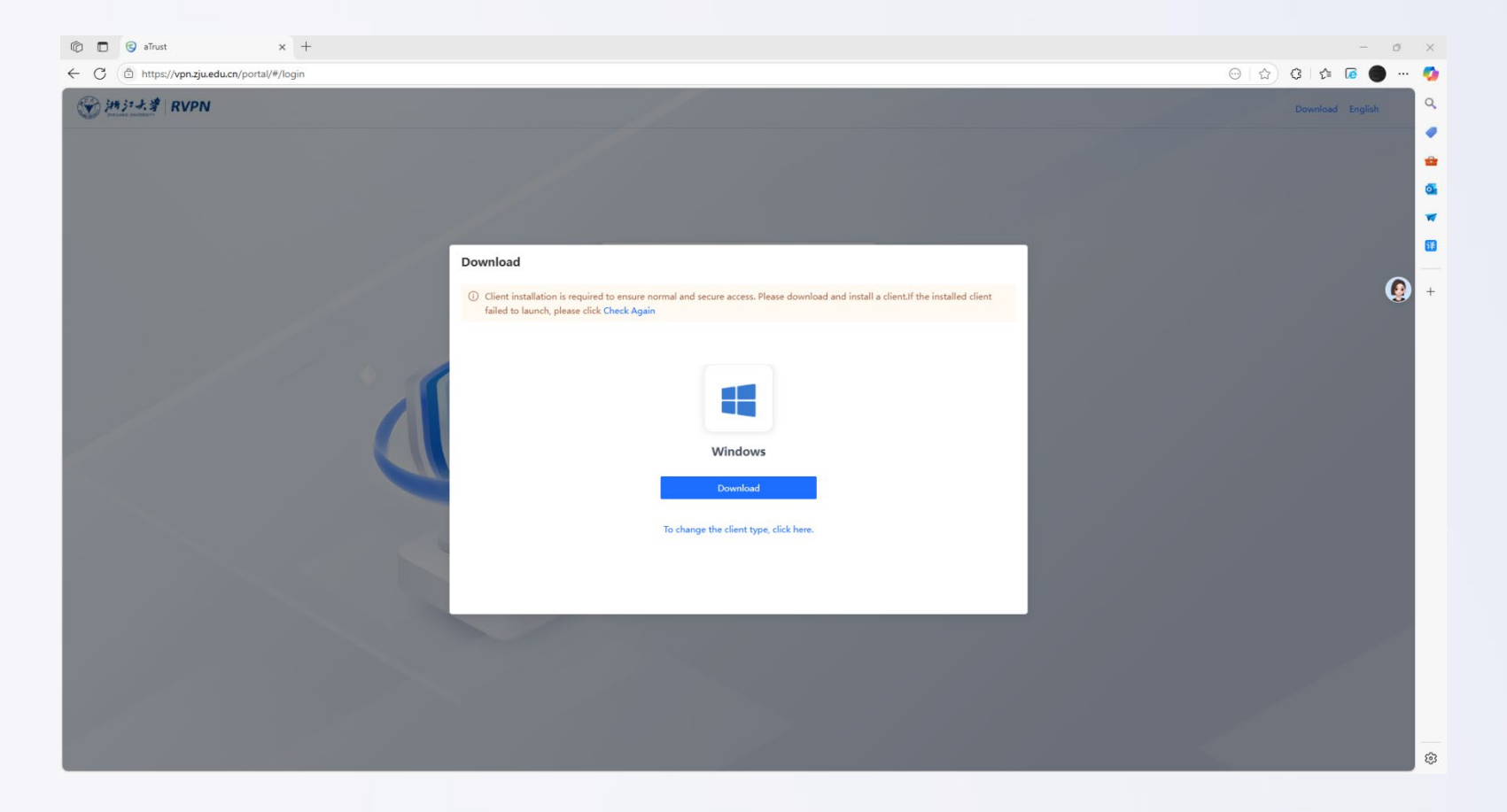

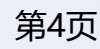

#### **Client Download**

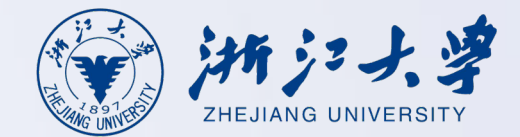

After opening the page, click <Download Client> in the upper right corner, select Windows, and then click <Download>.

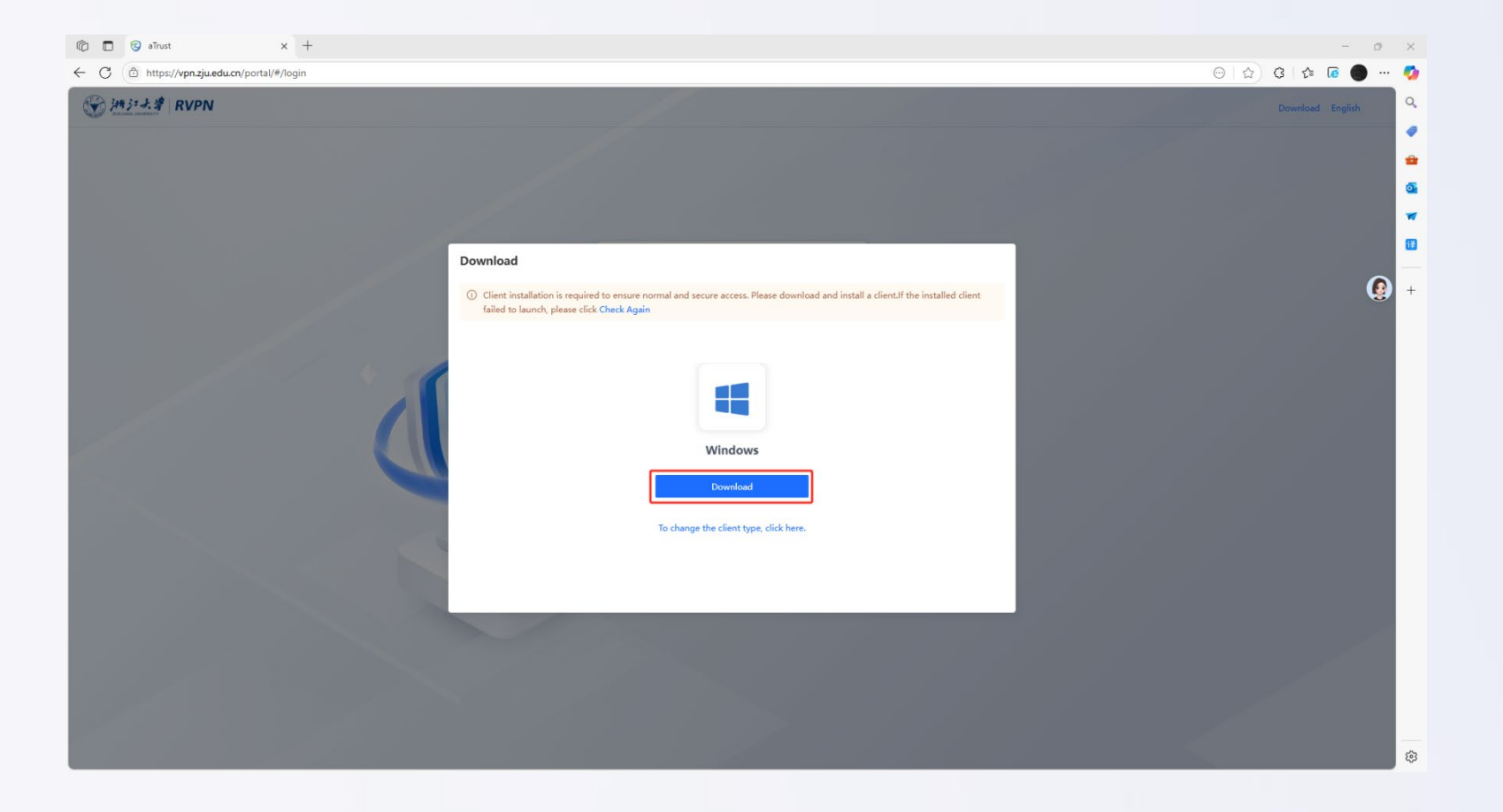

#### **Client Installation**

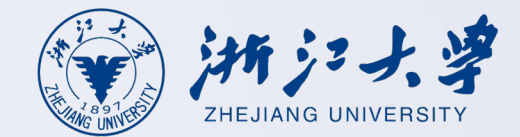

After downloading the installation package to your computer, locate it in your browser's downloads section and click on the package to install.

| C C edge://downloads                                                                                                    | x <u>↓</u> h∰ x +                                                                                      | - @ ×<br>☆) ③   全 🖌 🖲 🌑 … 🧳 |
|----------------------------------------------------------------------------------------------------|----------------------------------------------------------------------------------------------------|-----------------------------|
| <b>下载</b>                                                                                                    | 所有文件                                                                                                   | 应 全部清除                      |
| <ul> <li>□</li> <li>□</li></ul> | 2025年6月16日<br>I aTrustintaller[https@vpn.zju.edu.cn@443](3).exe X<br>https://vpn.zju.edu.cn<br>在文件集中显示 |                             |
|                                                                                                    |                                                                                                    |                             |

#### **Client Installation**

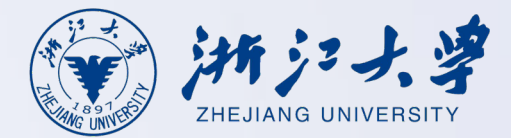

第7页

On the installation interface, click <Install Now> and wait for the progress bar to complete. Once finished, click <Close>.

(The default installation path for Windows systems is C:\Program Files (x86)\Sangfor\aTrust\, and the installation path cannot be modified.

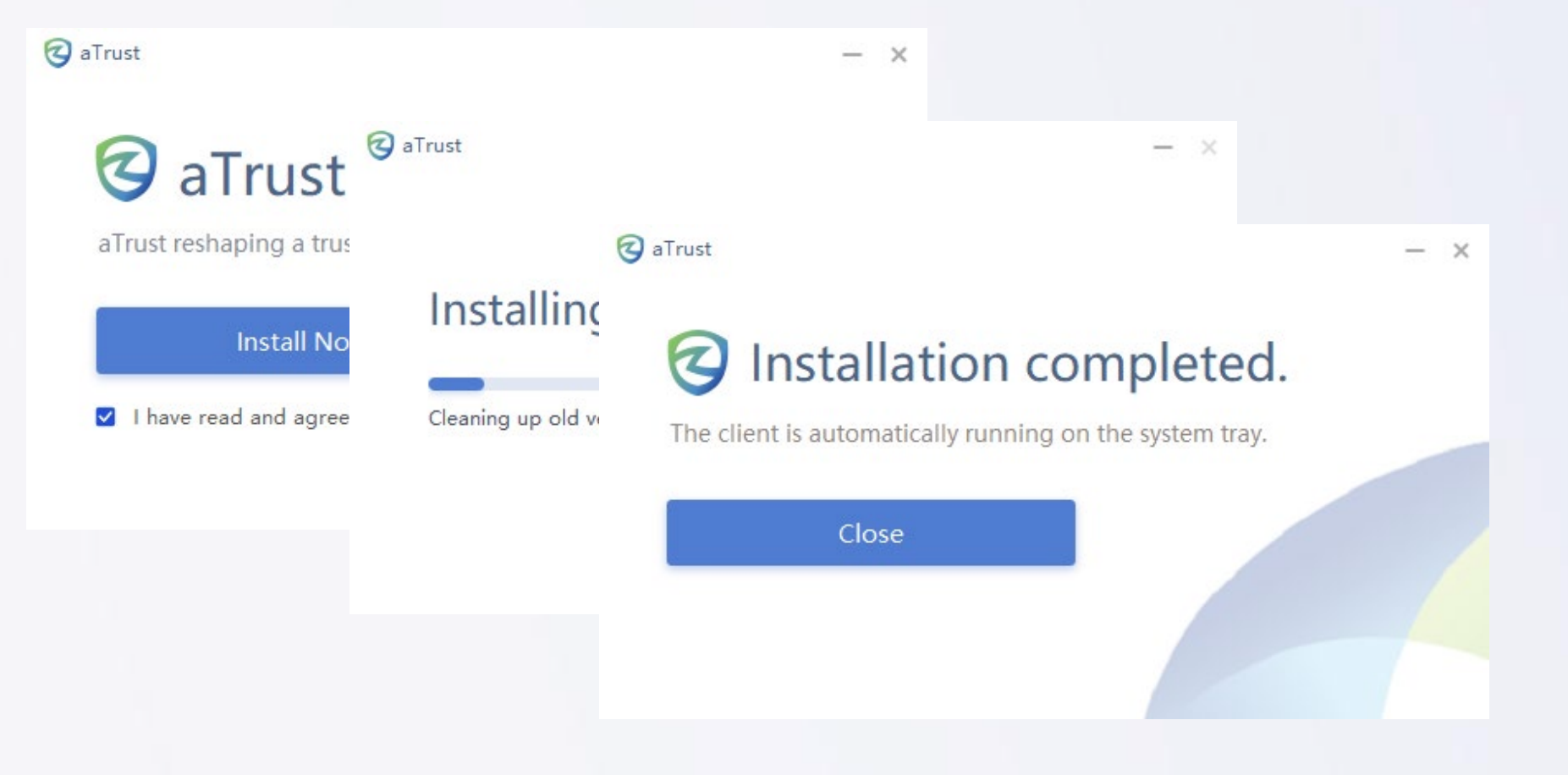

### Manual login entry switching

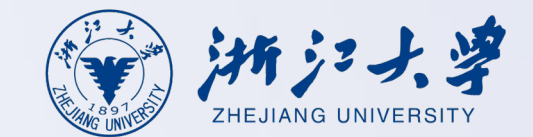

#### 1、Login with INTL ID account

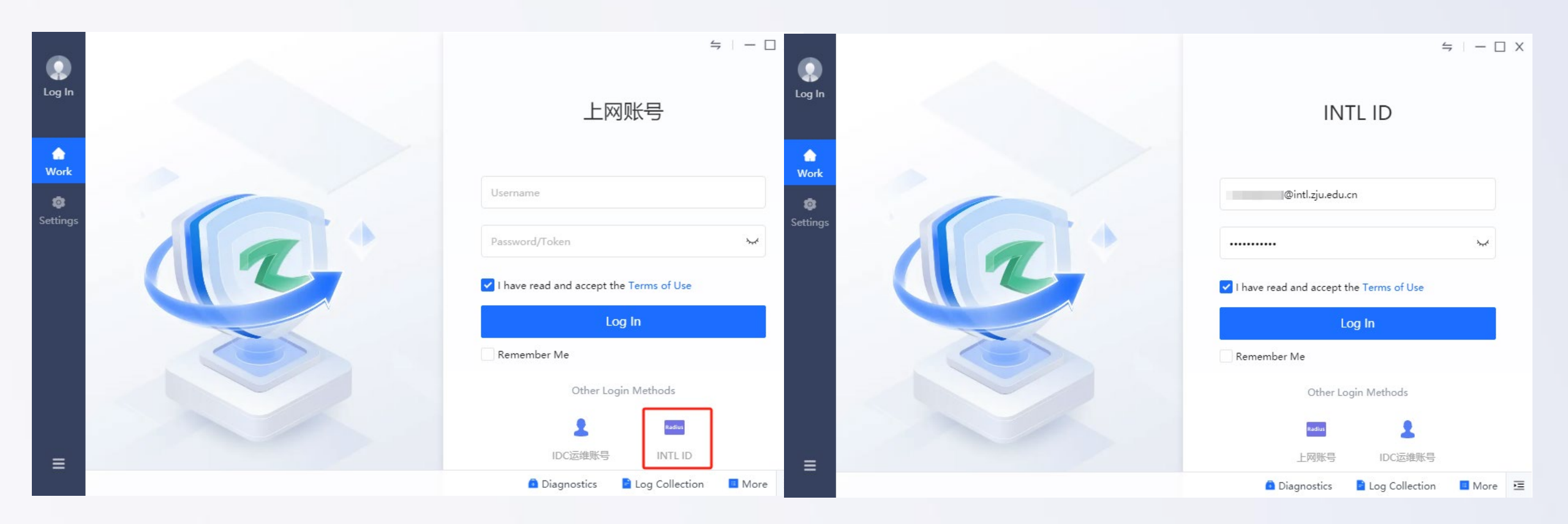

### **Register mobile number at first login**

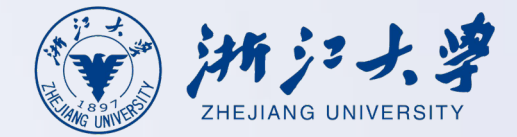

2、To log in to RVPN using your INTL ID, please first click the link below to register your personal mobile number.

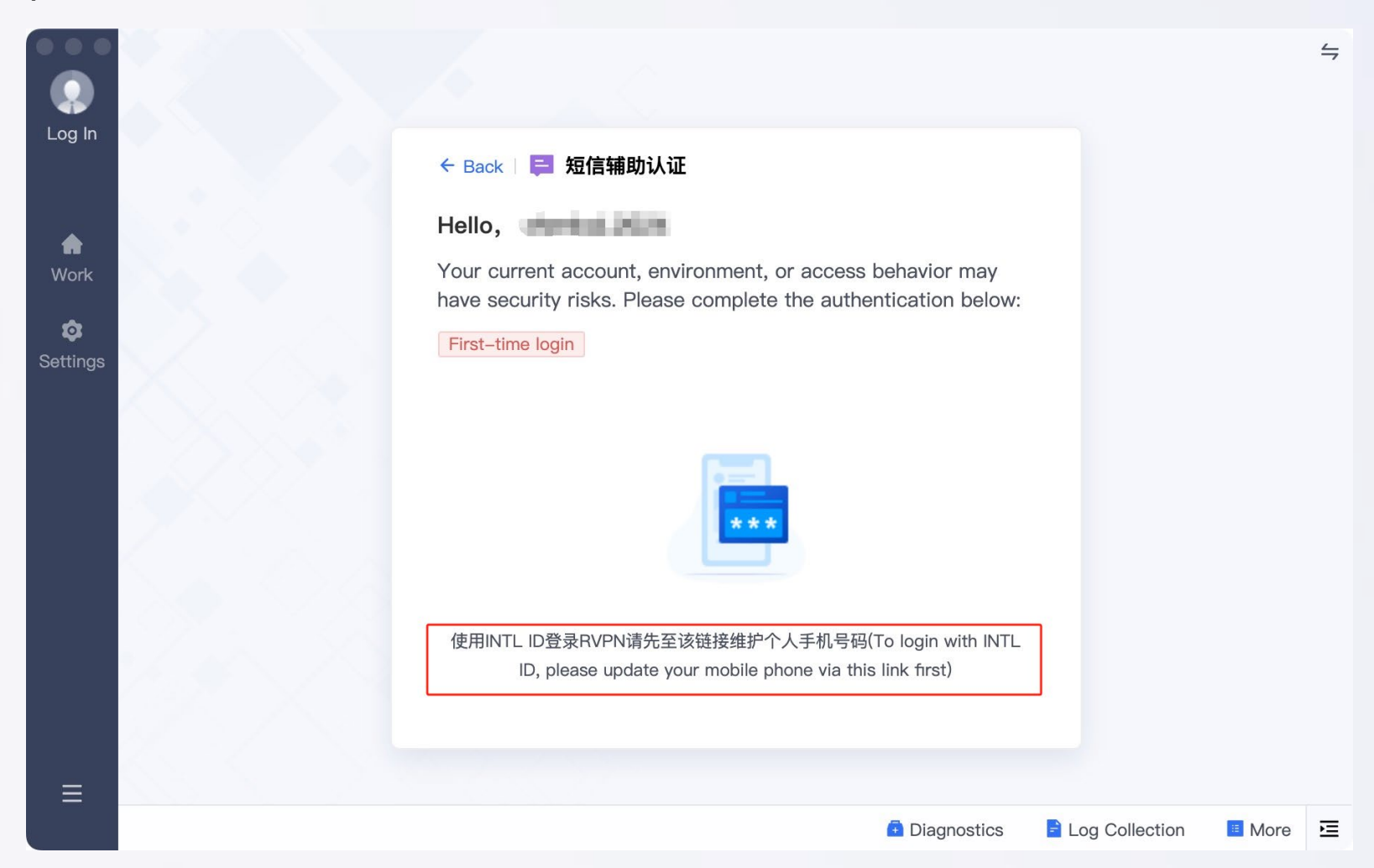

#### **Client Login**

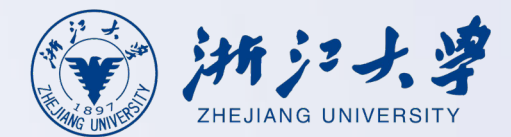

3、After updating your mobile number, allow approximately 3 minutes for data synchronization. Once the system refreshes, double-click the desktop client icon, select 'Login with INTL ID', then enter your credentials and click <Log In>.

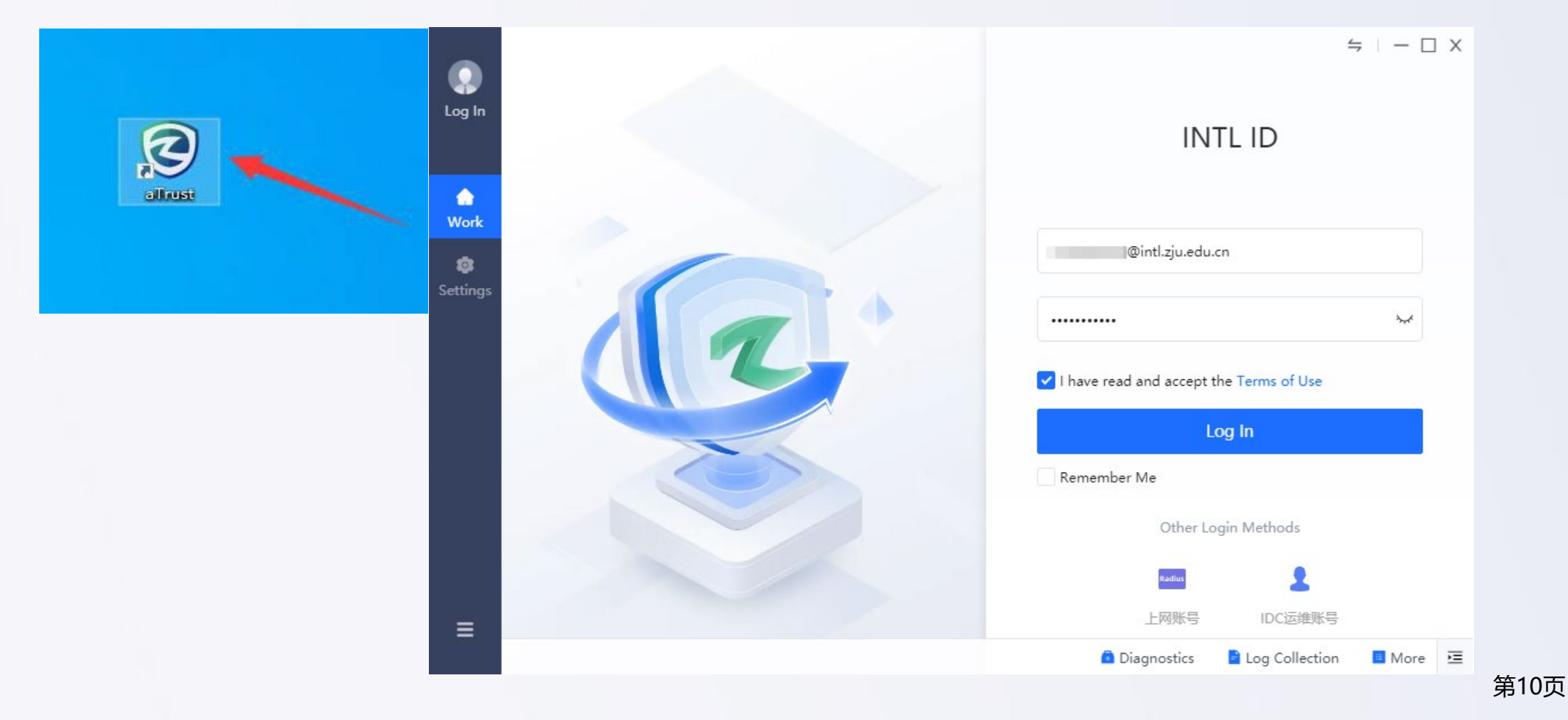

#### **SMS Authentication**

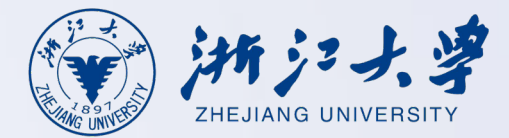

4. After obtaining the SMS verification code, enter it to complete the login process to the new RVPN system.

| Log In | ← Back 📮 短信辅助认证<br>Hello,                                                                                                    | 4              | ;   - [] | X |
|--------|----------------------------------------------------------------------------------------------------|----------------|----------|---|
| Work   | Your current account, environment, or access behavior may<br>have security risks. Please complete the authentication below:<br>First-time login on one endpoint |                |          |   |
|        | 验证码已发送到您的手机: 156****3021, 请查收!<br>Send Again (58)                                                                                                    |                |          |   |
|        | OK<br>使用INTL ID登录RVPN请先至该链接维护个人手机号码(To login with INTL                                                                                                    |                |          |   |
| =_     | ID, please update your mobile phone via this link first)                                                                                                    |                |          |   |
|        | Diagnostics                                                                                                    | Log Collection | More     | ≣ |

#### **Website Resources**

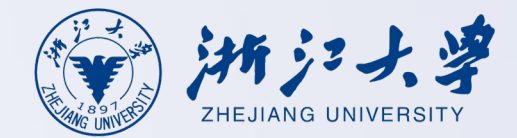

第12页

After successfully logging in to RVPN, open your browser and enter the address of the business system to access the internal network business system.

| 综合服务网 × +           |                                                                           |                                               |                                                                                                    |
|---------------------|---------------------------------------------------------------------------|-----------------------------------------------|----------------------------------------------------------------------------------------------------|
| ∂ 😋 zhfw.zju.edu.cn |                                                                           |                                               |                                                                                                    |
|                     | ₩沙ナ学                                                                      |                                               | English -                                                                                                    |
|                     | ZHEJIANG UNIVERSITY                                                       | ○ 浙大自事通授家                                     | 世家 对话                                                                                                    |
|                     | 首页 校情总览 求是新闻 综合服                                                          | 务  学校机构   教师队伍   教育教学   科学研究   招生就业   合作      | F交流 走进浙大 🕃 浙大服务                                                                                                    |
|                     | ② 热点专题 >                                                                  | 重点提示   热门排行   即时更新   >                        | ⑦ 统一咨询服务热线: 88981234                                                                                                    |
|                     | 🕑 理论学习资源网                                                                 | ·关于公开征求《浙江大学学生违纪处理办法(征求意见 03-28               |                                                                                                    |
|                     | ④ 创新2030计划                                                                | ·关于程鹏等同志任前公示的通告 03-28                         | □ 浙大校历                                                                                                    |
|                     |                                                                           | ·关于开展2025年浙江大学国家安全知识竞赛的通知 03-26               | 2025-04-01 星期二 一周会议 >                                                                                                    |
|                     | ● 资讯信息 >                                                                  | ·关于做好2025届春季毕业研究生行李寄递工作的通知 03-26              | 日一二三四五六                                                                                                    |
|                     | 🖻 统计公报                                                                    | ·关于做好中层领导班子任期目标责任制考核工作的通知 03-25               | 30 31 <b>1</b> 2 3 4 5                                                                                                    |
|                     |                                                                           |                                               | 13 14 15 16 17 18 19                                                                                                    |
|                     | 🗋 最新文件 >                                                                  |                                               | 20 21 22 23 24 25 26                                                                                                    |
|                     | 中共浙江大学委员会浙江大学关于公布<br>2024年度中层领导干 03-28                                    | 中辺信箱 规范性文件 部门黄页 重大制度意见                        | 27         28         29         30         1         2         3           4         5         6         7         8         9         10                                                                                                    |
|                     | <ul> <li>中共浙江大学委员会浙江大学关于公布</li> <li>2024年度考核优秀中</li> <li>03-28</li> </ul> | 校长信箱信息库征求与解读                                  | 登录后添加日程                                                                                                    |
|                     | 浙江大学关于陈素珊等职务任免的通知<br>03-27                                                |                                               | 王司<br>4-1 【数学学院】林芳华: New<br>Approaches to the Crad                                                                                                    |
|                     | <ul> <li>中共浙江大学委员会关于杨明英同志免职的</li> <li>通知</li> <li>03-27</li> </ul>        | יסידן מדבין גי, אַנעפּוימו                    | Approaches to the Grad<br>4-2 【药学院】明德弘药论坛(第333期):<br>徳国亚琛工业大学 Yang shi                                                                                                    |
|                     | ◎浙江大学关于马景娣等免职的通知 03-27                                                    | 教育教学   科学研究   校务管理   会议通知   招聘信息   其他         |                                                                                                    |
|                     | <ul> <li>浙江大学关于公布2024年度校级先进工作</li> <li>者名单的通知</li> <li>03-25</li> </ul>   | ·关于2025年校院联合共建创新创业实验室项目立项评审结果公示的通<br>40.03-28 | <ul> <li>↓ 2 加加公式 0.2 二元 0.5 元 0.5 元</li></ul> |
|                     |                                                                           |                                               | 双碳背景下陆地生态水文研究与展望                                                                                                    |
|                     | ♀ 公示公告 >                                                                  | 不了公司的新创业或有研究研究的相关的进行。                         | <ul> <li>4 - 8 【药学院】明德弘药论坛(第334期):</li> <li>澳大利亚阿德莱德大学 Chunxi</li> </ul>                                                                                                    |
|                     | ↓ 关于"杭州赛佰生物技术有限公司"科技成<br>用柱化活动合和性中寄生。02.21                                | 项的通知 03-26                                    | 4-9 【动科学院】特邀学术报告会-曹蓬勃研                                                                                                    |

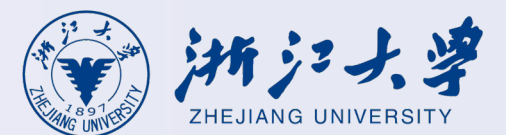

# **User Guide for MacOS PC Client**

#### mac Client Download

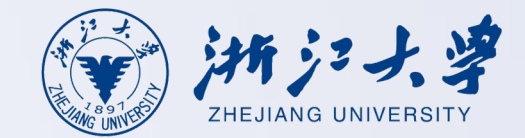

Open browser (recommend Chrome, Firefox, or Safari) and enter the URL: <u>https://vpn.zju.edu.cn</u>

For example, in Safari, this will open the client download page automatically.

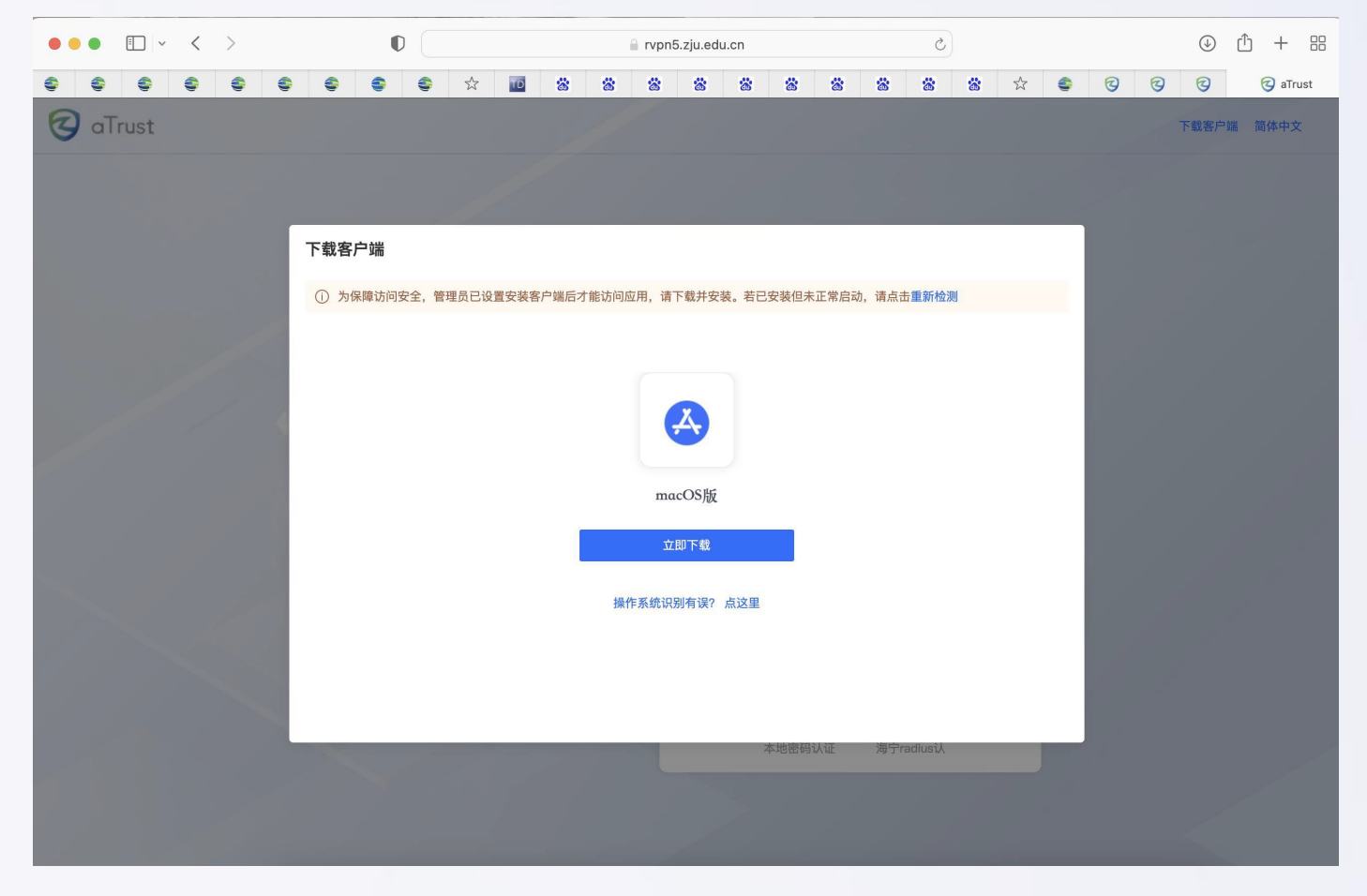

#### **Client Download**

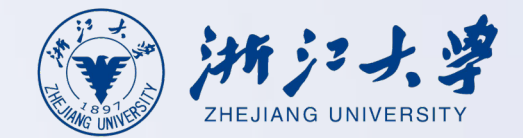

After the page loads, click < Download > in the pop-up window.

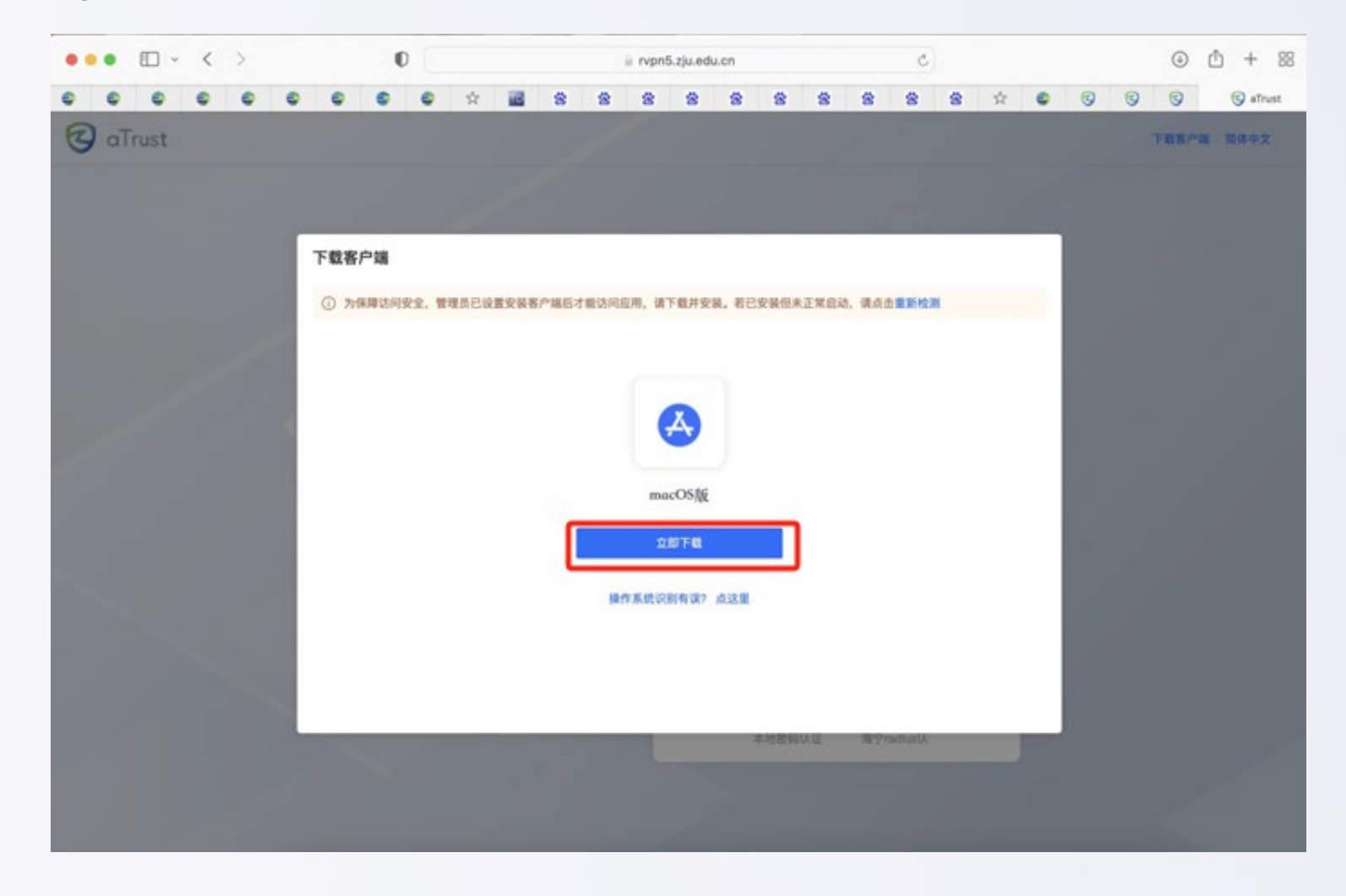

#### **Client Installation**

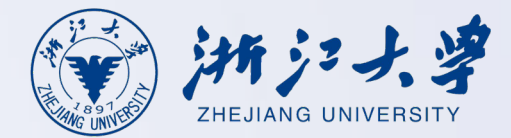

After downloading the installation package to your computer, locate it in your browser's downloads section, then double-click to run the installer and follow the on-screen prompts.

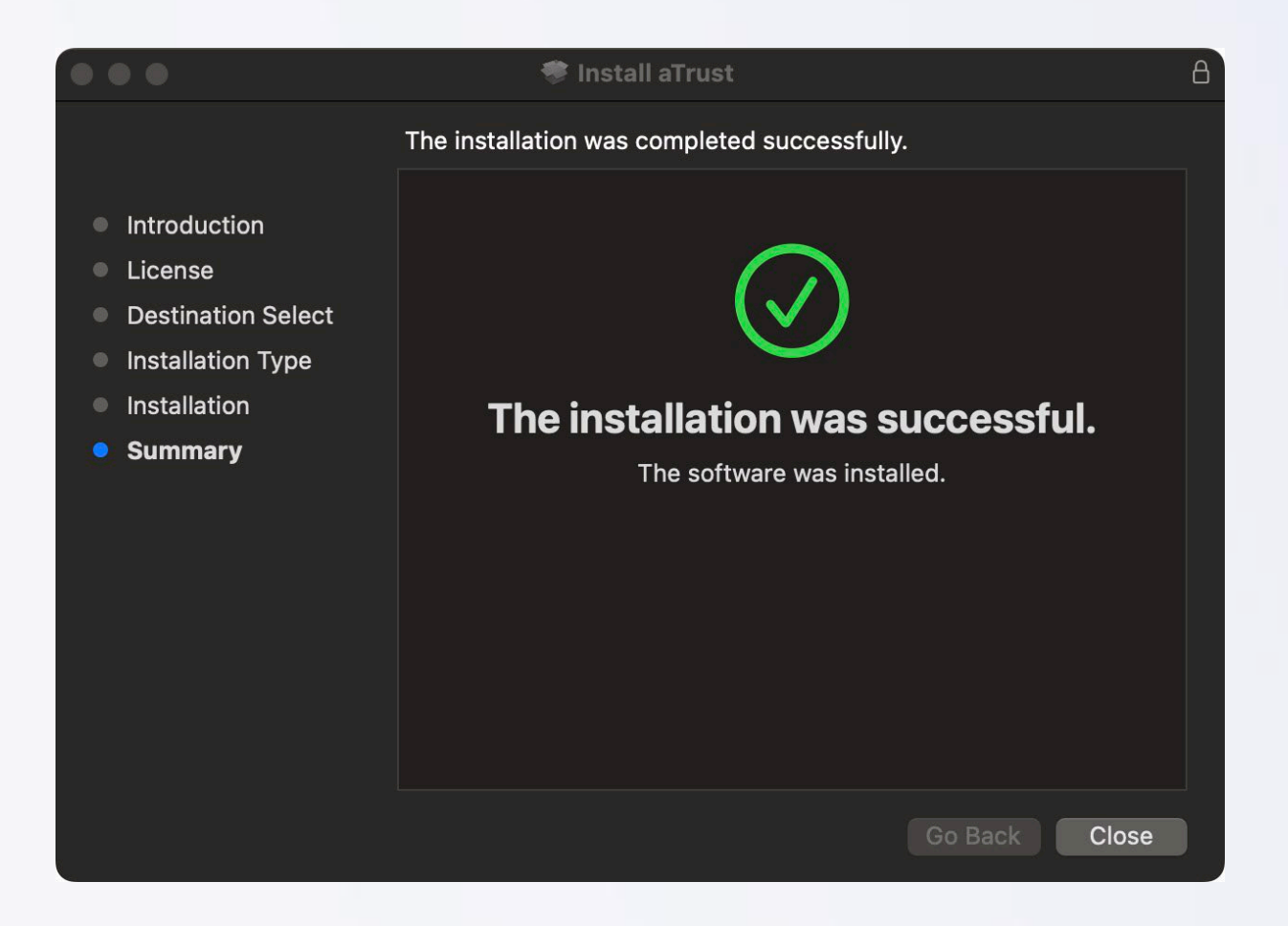

### Manual login entry switching

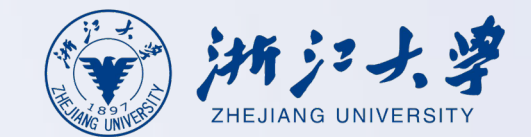

#### 1、Login with INTL ID account

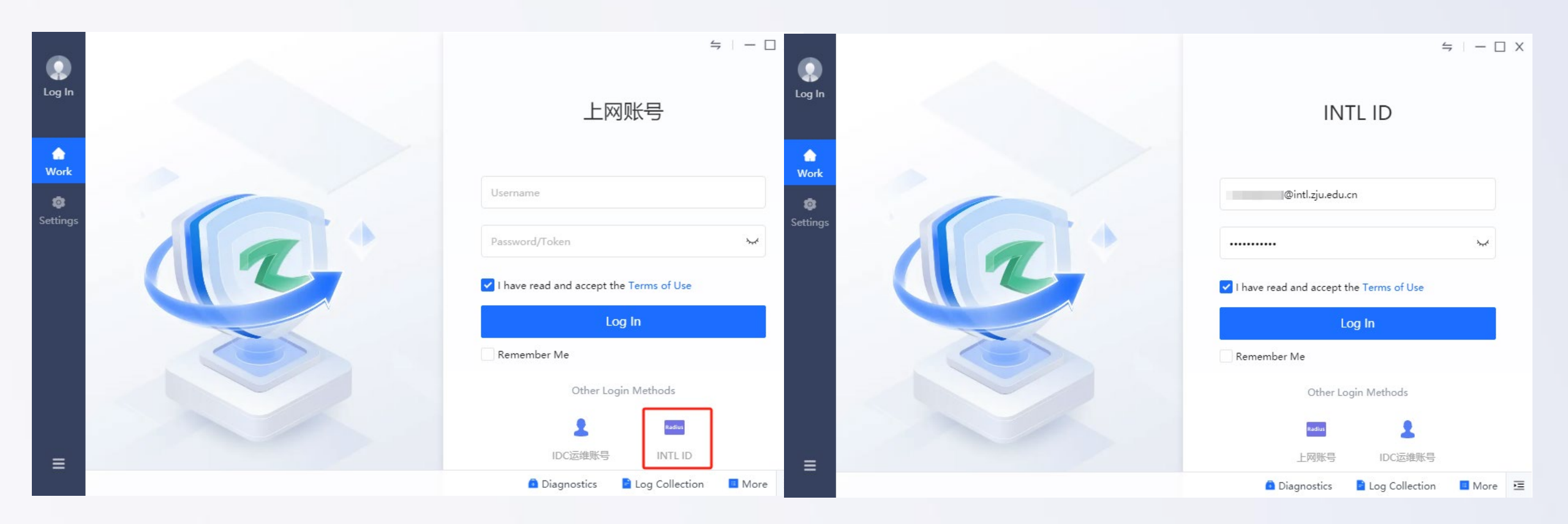

### **Register mobile number at first login**

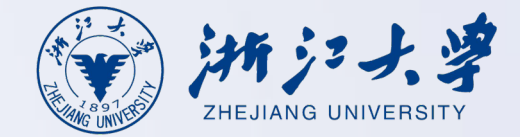

第18页

2、To log in to RVPN using your INTL ID, please first click the link below to register your personal mobile number.

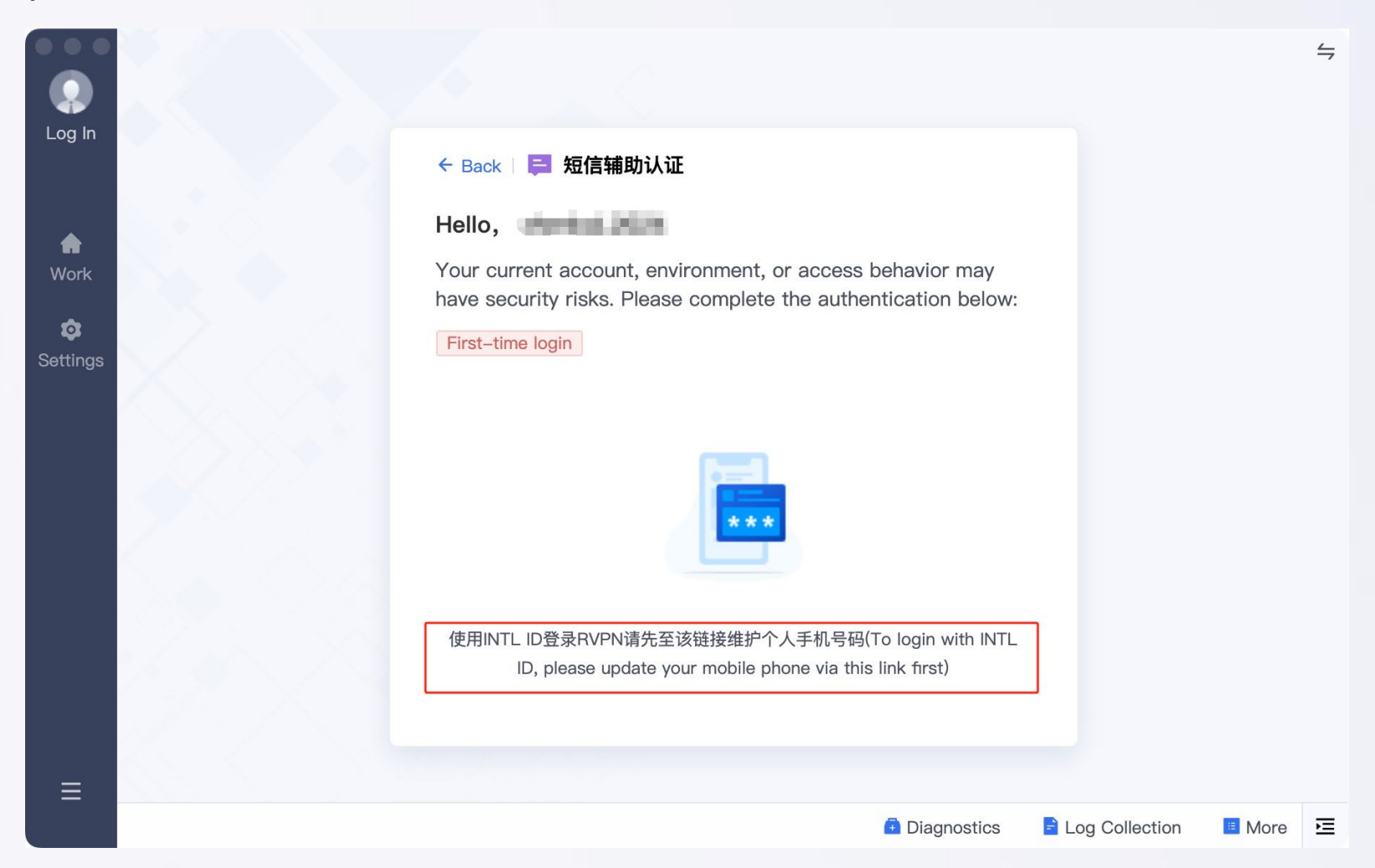

#### **Client Login**

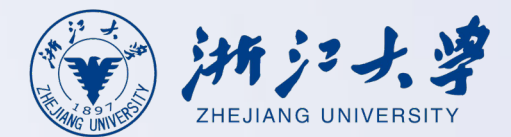

3、After updating your mobile number, allow approximately 3 minutes for data synchronization. Once the system refreshes, double-click the desktop client icon, select 'Login with INTL ID', then enter your credentials and click <Log In>.

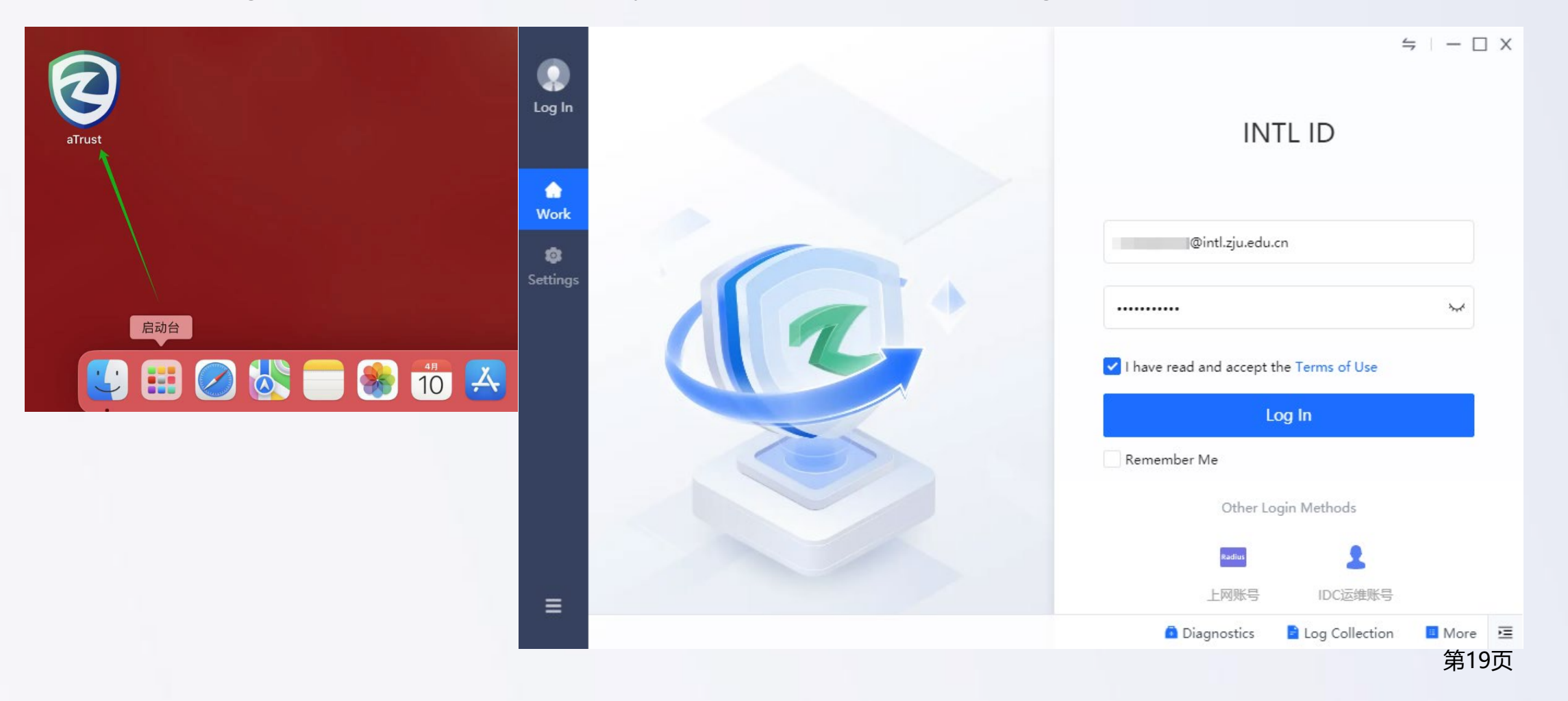

#### **Website Resources**

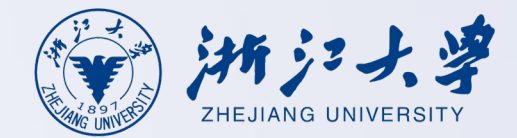

第20页

After successfully logging in to RVPN, open your browser and enter the address of the business system to access the internal network business system.

| 综合服务网 × +           |                                                                           |                                                                                      |                                                                                                    |
|---------------------|---------------------------------------------------------------------------|--------------------------------------------------------------------------------------|----------------------------------------------------------------------------------------------------|
| G 🙄 zhfw.zju.edu.cn | 新デナ、学<br>ZHEJIANG UNIVERSITY                                              | Q 浙大百事通搜索                                                                            | English <del>-</del><br>搜索 对话                                                                                                    |
|                     | 首页 校情总览 求是新闻 综合服                                                          | 务  学校机构   教师队伍   教育教学   科学研究   招生就业                                                  | 合作交流 走进浙大 🕃 浙大服务                                                                                                    |
|                     | ② 热点专题 >                                                                  | 重点提示 执门排行 即时更新 2                                                                     | 중 统一咨询服务热线: 88981234                                                                                                    |
|                     | <ul> <li>         ・理论学习资源网         ・         ・         ・</li></ul>        | <ul> <li>· 关于公开征求《浙江大学学生违纪处理办法(征求意见 03-28</li> <li>· 关于程鹏等同志任前公示的通告 03-28</li> </ul> | 3                                                                                                    |
|                     |                                                                           | ·关于开展2025年浙江大学国家安全知识竞赛的通知 03-26                                                      | 2025-04-01 星期二 一周会议 >                                                                                                    |
|                     | ⑤ 资讯信息 >                                                                  | ·关于做好2025届春季毕业研究生行李寄递工作的通知 03-26                                                     | 5 日 一 二 三 四 五 六                                                                                                    |
|                     | 统计公报                                                                      | ·关于做好中层领导班子任期目标责任制考核工作的通知 03-25                                                      | 5 30 31 <b>1</b> 2 3 4 5<br>6 7 8 9 10 11 12<br>13 14 15 16 17 18 10                                                                                |
|                     | □ 最新文件 >                                                                  |                                                                                      | 13         14         15         16         17         16         19           20         21         22         23         24         25         26 |
|                     | 中共浙江大学委员会浙江大学关于公布<br>2024年度中层领导干 03-28                                    | おに信箱 规范性文件 部门黄页 軍大制度意贝<br>がおど信箱                                                      | 4 5 6 7 8 9 10<br>3                                                                                                    |
|                     | <ul> <li>中共浙江大学委员会浙江大学关于公布</li> <li>2024年度考核优秀中</li> <li>03-28</li> </ul> |                                                                                      | 登录后添加日程<br>                                                                                                    |
|                     | 浙江大学关于陈素珊等职务任免的通知<br>03-27                                                |                                                                                      | 4-1 【数学学院】林芳华: New                                                                                                    |
|                     | <ul> <li>中共浙江大学委员会关于杨明英同志免职的</li> <li>通知</li> <li>03-27</li> </ul>        |                                                                                      | <ul> <li>4 - 2 【药学院】明德弘药论坛(第333期):<br/>德国亚琛工业大学 Yang shi</li> </ul>                                                                                 |
|                     | ◎浙江大学关于马景娣等免职的通知 03-27                                                    | 教育教学 科学研究 校务管理 会议通知 招聘信息 其他                                                          | 也 4-2 浙江大学农业生命环境学部学科攀峰学术                                                                                                    |
|                     | <ul> <li>浙江大学关于公布2024年度校级先进工作</li> <li>者名单的通知</li> <li>03-25</li> </ul>   | ·关于2025年校院联合共建创新创业实验室项目立项评审结果公示的通知 03-28                                             | <ul> <li>论坛暨2025营养科学学术论坛</li> <li>4-2 【环资学院】武汉大学夏军院士报告会:</li> </ul>                                                                                 |
|                     | ♀ 公示公告 >                                                                  | ·关于公布创新创业教育研究课题结题和中期检查结果的通知 03-28<br>·关于做好浙江大学2025年春季研究生毕业典礼暨学位授予仪式有关事               |                                                                                                    |
|                     | ↓ 关于"杭州赛佰生物技术有限公司"科技成<br>甲基化注动合和性审查情 02-31                                | 项的通知 03-26                                                                           | 4-9 【动科学院】特邀学术报告会-曹蓬勃研                                                                                                    |